| リッチテキスト形式/PDF ファイルに対応するアプリケーションソフト(プログラム)<br>の設定方法                                                                                                    |                                                                                                    |  |  |  |  |  |
|----------------------------------------------------------------------------------------------------|----------------------------------------------------------------------------------------------------|--|--|--|--|--|
| ♦ Windows 8.1 の場合                                                                                                    |                                                                                                    |  |  |  |  |  |
| <pre>デバイスマネージャー(M) ネットワーク接続(W) ディスクの管理(K) コンビューターの管理(G) コマンドプロンプト(C) コマンドプロンプト(管理者)(A) タスクマネージャー(T) コントロールノ(ネル(P) エクスプローラー(E) 検索(S) ファイル名を指定して実行(R) シャットダウンまだはサインアウト(U) アスクトップ(D)</pre>                                                                                                    | ①-1 Windows スタートアイコン 配 を右ク<br>リックし、 <u>コントロールパネル</u> をクリック<br>する。                                                                                |  |  |  |  |  |
| ・コントロールパネル・             ・ り              ・コンドロールパネル・             ・ り              コンド                 フンビューターの設定を得登します               ステ方法: カデゴリ・               ステ方法: カデゴリ・                 シンビューターの設定を得登します               システムとセキュリティ             コンビューターの設定を得登します               ステ方法: カデゴリ・                 シンビューターの設定を得登します               システムとセキュリティ             コンビューターの改想を得容             マステムとセキュリティ               シー             ・ | <ul> <li>①-2 プログラム (もしくは既定のプログラム)<br/>をクリックする。</li> <li>&lt;プログラムをクリックした場合&gt;<br/>⇒①-3へ</li> <li>&lt;既定のプログラムをクリックした場合&gt;<br/>⇒①-4へ</li> </ul> |  |  |  |  |  |
|                                                                                                    | ①-3 既定のプログラムの設定をクリックする。<br>⇒②へ                                                                                                    |  |  |  |  |  |
| ・・・・・・・・・・・・・・・・・・・・・・・・・・・・・・・・・                                                                                                    | ①-4 既定のプログラムの設定をクリックする。<br>⇒②へ                                                                                                    |  |  |  |  |  |

## リッチテキスト形式/PDF ファイルに対応するアプリケーションソフト(プログラム) の設定方法

| Control Control Contro | <ul> <li>② 設定ファイルに対応するプログラムを選択する。</li> <li>② 設定ファイル 対応プログラム</li> <li>リッチテキスト Word もしくは</li> <li>形式 ワードパット</li> <li>PDF Adobe Acrobat Reader DC</li> <li>③ 既定でこのプログラムを開く項目を選択する。</li> </ul> |
|----------------------------------------------------------------------------------------------------|----------------------------------------------------------------------------------------------------|
| I Adobe Acrobat Reader DC の場合 1           Image: Image:                 | <ul> <li>④ 設定ファイルの拡張子のチェックボックスに<br/>チェックが入っていることを確認する。</li> <li>(チェックが入っていない場合は、チェック<br/>を入れる。</li> <li>              設定77イル 拡張子</li></ul>                                                 |

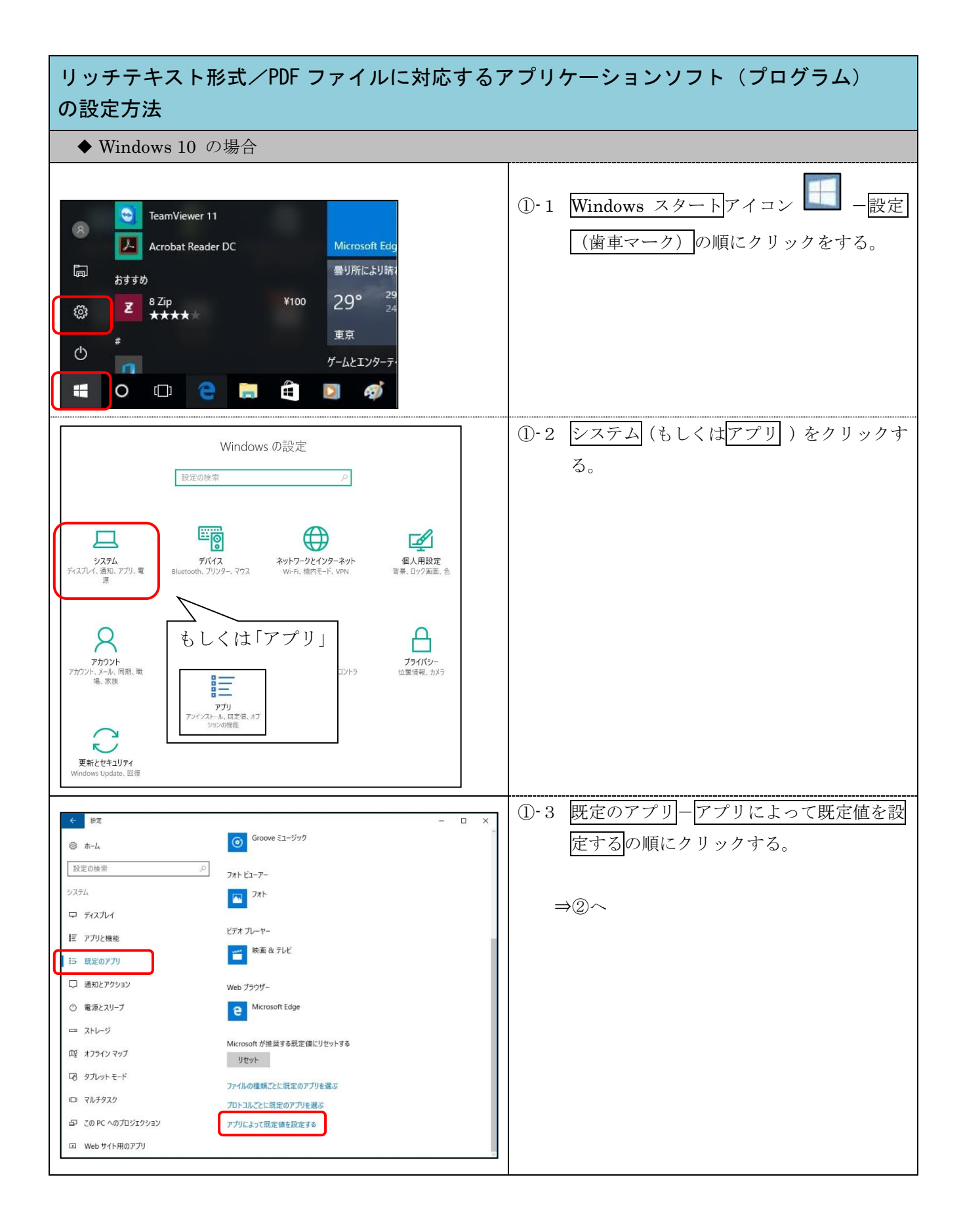

| リッチテキスト形式/PDF ファイルに対応するこの設定方法                                                | アプリ                 | リケーション                               | ッソフト(プログラム)<br>         |  |  |
|------------------------------------------------------------------------------|---------------------|--------------------------------------|-------------------------|--|--|
| 既定のプログラムの設定                                                                  | 6                   | ⑥ 設定ファイルに対応するプログラムを選択す               |                         |  |  |
| 3D Builder                                                                   | る。                  |                                      |                         |  |  |
| 30 47-77-                                                                    |                     | 設定ファイル                               | 対応プログラム                 |  |  |
|                                                                              |                     | リッチテキスト                              | Word もしくは               |  |  |
| Adobe Acrobat Reader DC                                                      |                     | 形式                                   | ワードパット                  |  |  |
|                                                                              |                     | PDF                                  | Adobe Acrobat Reader DC |  |  |
| 管理                                                                           |                     |                                      |                         |  |  |
| Eye Control                                                                  | $\bigcirc$          | 管理をクリッ                               | ックする。                   |  |  |
| Google Chrome                                                                |                     |                                      |                         |  |  |
| Internet Explorer                                                            |                     |                                      |                         |  |  |
| e Microsoft Edge                                                             |                     |                                      |                         |  |  |
| 【 Adobe Acrobat Reader DC の場合 】                                              | 8                   | ⑧ .pdf に Adobe Acrobat Reader が設定されて |                         |  |  |
|                                                                              | いることを確認する。          |                                      |                         |  |  |
| ファイルの種類とプロトコルの関連付け                                                           | (設定されていない場合は、規定を選ぶを |                                      |                         |  |  |
| .acrobatsecuritysettings<br>Adobe Acrobat Security Settings Document + 既定を選ぶ | クリックし、アプリを選ぶで Adobe |                                      |                         |  |  |
| .fdf<br>Adobe Acrobat Forms Document                                         |                     | Acrobat R                            | eader を選択する。            |  |  |
| .pdf<br>Adobe Acrobat Document Adobe Acrobat Reader DC                       |                     | 設定ファイル                               | 拡張子                     |  |  |
| .pdfxml<br>Adobe Acrobat PDFXML Document + 既定を選ぶ                             |                     | リッチテキスト                              | .rtf                    |  |  |
| .pdx<br>Acrobat Catalog ゆインデックス Adobe Acrobat Reader DC                      |                     | 形式                                   |                         |  |  |
| xdp<br>Adobe Acrobat X ML フォーム                                               |                     | PDF                                  | .pdf                    |  |  |
| .xfdf<br>Adobe Acrobat Forms Document                                        |                     |                                      |                         |  |  |
|                                                                              |                     |                                      |                         |  |  |
| 【 Word の場合 】                                                                 |                     |                                      |                         |  |  |
|                                                                              |                     |                                      |                         |  |  |
| ファイルの律領とフロトコルの関連付け<br>docx<br>Microsoft Word 文章                              |                     |                                      |                         |  |  |
| odt<br>OpenDocument 7キスト WW Microsoft Word                                   |                     |                                      |                         |  |  |
| rtf<br>リッチ テキスト形式 Microsoft Word                                             |                     |                                      |                         |  |  |
| .bt<br>デキスト ドキュメント                                                           |                     |                                      |                         |  |  |
|                                                                              |                     |                                      |                         |  |  |